8/26/2024

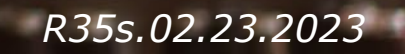

# **Coupa Leveranciers Portaal**

### Slag

- Overzicht van het Coupa Supplier Portal (CSP)
- <u>Uitnodiging/Registratie</u>
- Maak een CSP-account aan
- <u>Algemene informatie</u>
- <u>Coupa geverifieerd versus gratis</u>
- <u>Twee-factor-authenticatie</u>
- Profiel maken
- Instelling van de entiteit Opdracht om te adresseren
- <u>Admin</u>
- <u>Meldingen instellen</u>
- <u>Accounts samenvoegen</u>

Overzicht van het Coupa Supplier Portal (CSP)

- Het Coupa Supplier Portal (CSP) is een gratis tool waarmee gebruikers zaken kunnen doen met UPS.
- Leveranciers kunnen verschillende content en instellingen beheren, zoals:
  - Beheren/bijwerken van bedrijfsprofielinformatie.
  - Inkooporders bekijken.
  - Het versturen van facturen.
- Voor de beste gebruikerservaring is Google Chrome de aanbevolen webbrowser.

| lome Profile<br>etup     | Orders            | Service/Time Sheets                                                                                                    | ASN          | Invoices    | Catalogs  | Payments         | Business Performance                                      | Sourcing                              | Add-ons                             |
|--------------------------|-------------------|----------------------------------------------------------------------------------------------------|--------------|-------------|-----------|------------------|-----------------------------------------------------------|---------------------------------------|-------------------------------------|
| ommended: Con            | iplete your prot  | file to get paid faster and ge                                                                                                    | t discover   | ed Learn Mo | e         |                  | Announcem                                                 | ents <sub>View All</sub>              | (0)                                 |
| ile Progress             |                   | Last Updated                                                                                                    |              |             | Imp       | rove Your Profil | One-Click Sa                                              | vings view A                          | JI                                  |
| file Summa               | ry                |                                                                                                    |              |             |           |                  | Start saving to<br>Explore deals for y<br>Coupa Community | day!<br>our company, ex               | clusive to the                      |
|                          | )                 | 1                                                                                                    |              |             | -         | £.               | Merge Accou                                               | ints                                  |                                     |
| 2<br>Legal Entit<br>View | ies               | 1<br>Registered                                                                                                    | User         |             | Connected | 3<br>d Customers | If your company ha<br>them to reduce con<br>more          | s multiple CSP a<br>fusion for your c | accounts, merge<br>sustomers. Learn |
| , i.e.ii                 |                   | View                                                                                                    |              |             |           |                  |                                                           |                                       | Request Merge                       |
| anking Info 🚫 (          | Diversity         | S Accelerate S Briber                                                                                                    | Policy       |             |           |                  | Latest Custo                                              | mers                                  |                                     |
| Supplier -               | CA UAT 1          | Fest                                                                                                    |              |             |           |                  | UPS - Test -For Eo<br>UPS - Test 2 Mano                   | juifax<br>j                           |                                     |
|                          | E<br>Top Co<br>Pu | Website thttp://guildfo<br>Industry 🔆<br>About 🚔<br>istablished 🌾<br>mmodities 😵 Reproductio<br>Currencies §<br>blic Profile 🌐 Profile | ndlorris.com | 1           |           |                  |                                                           |                                       |                                     |

### Uitnodiging/Registratie

 Nieuwe en bestaande leveranciers ontvangen een e-mail van Coupa system met een unieke link om lid te worden van het Coupa Supplier Portal. Klik op *Deelnemen en reageren* om doorgestuurd te worden naar de pagina voor het maken van een account.

Let op: Als er geen uitnodiging wordt ontvangen, kunnen leveranciers een e-mail sturen naar supplyline@ups.com, met als onderwerpregel: Coupa Supplier Enablement, om een uitnodiging voor Coupa aan te vragen.

- Maak een bladwijzer https://supplier.coupahost.com/ als favoriete link voor snelle toegang, om terug te keren naar de site.
- Leveranciers die nieuw zijn bij UPS, moeten het onboardingproces voor leveranciers doorlopen met Global Business Services (GBS).

*Opmerking: Nieuwe CSP-gebruikers klikken op Een account maken en voltooien het registratieproces. Heb je al een CSP-account? Log in met uw huidige inloggegevens.* 

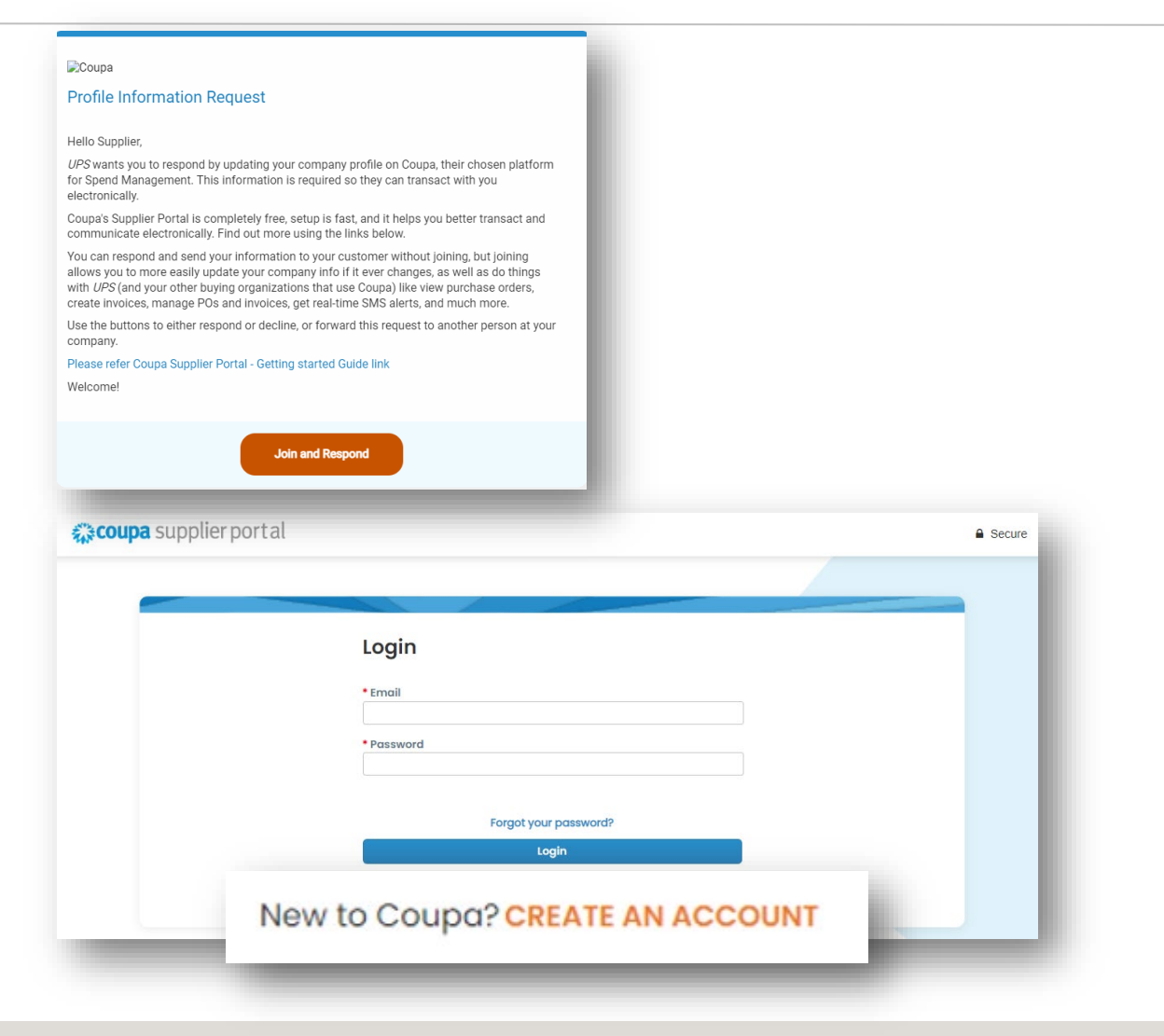

Maak een CSP-account aan

- 1. Vul op de pagina voor het maken van een account de vereiste velden in, vink het vakje aan om het privacybeleid en de algemene voorwaarden te accepteren en klik vervolgens op *Een* account maken.
- 2. Coupa stuurt een verificatiecode via email. Voer de verificatiecode in en klik op *Volgende*.

Opmerking: Als het domein voor uw bedrijf moet worden bijgewerkt, stuurt u een e-mail naar <u>supplyline@ups.com</u>

| • Business Name                  |                                                                                                    |                           |                   |                   |                |   |
|----------------------------------|----------------------------------------------------------------------------------------------------|---------------------------|-------------------|-------------------|----------------|---|
| Your legal business name (or le  | igal personal name if an individual)                                                                                      |                           |                   |                   |                |   |
| • Email                          |                                                                                                    |                           |                   |                   |                |   |
| First Names                      | • Last Manas                                                                                                    | - 81                      |                   |                   |                |   |
| First Nume                       |                                                                                                    |                           |                   |                   |                |   |
| • Password                       | Confirm Password                                                                                                    |                           |                   |                   |                |   |
| Use at least 8 characters and in | 10 Include a number and a letter.                                                                                         | <i><b>\$</b></i>          |                   |                   |                |   |
|                                  |                                                                                                    |                           |                   |                   |                |   |
| * Country/Region                 | Tax Registration (i)                                                                                                    |                           |                   |                   |                |   |
|                                  |                                                                                                    | _                         |                   |                   |                |   |
|                                  |                                                                                                    | _                         |                   |                   |                |   |
| I accept the Privacy Poli        | cy and the Terms of Use                                                                                                   |                           |                   |                   |                |   |
| - 1 ,                            |                                                                                                    |                           |                   |                   |                |   |
|                                  |                                                                                                    |                           |                   |                   |                |   |
|                                  |                                                                                                    |                           |                   |                   |                |   |
|                                  | reate an Account                                                                                                    |                           |                   |                   |                |   |
| Aiready                          | reate an Account<br>have an account? <mark>LOG IN</mark>                                                                  |                           |                   |                   |                |   |
| Already                          | Frote an Account<br>have an account? LOG IN                                                                               | J.                        |                   |                   |                |   |
| Already                          | tracte an Account<br>have an account? <mark>LOG IN</mark>                                                                 |                           |                   |                   |                |   |
| Aiready                          | reate an Account<br>have an account? LOG IN                                                                               |                           |                   |                   |                |   |
| Already                          | Froate an Account<br>have an account? LOG IN                                                                              |                           |                   |                   |                |   |
| Already                          | Freate an Account<br>have an account?LOG IN<br>Email Verifico                                                             | ation                     |                   |                   |                |   |
| Aiready                          | reate an Account<br>have an account? LOG IN<br>Email Verifica<br>We sent a one time                                       | ation<br>verification cod | le to ups.supplie | r.testing@ou      | tlook.com      | ٦ |
| Aiready                          | Froate an Account<br>have an account? LOG IN<br>Email Verifico<br>We sent a one time                                      | ation<br>verification cod | le to ups.supplie | or.testing@ou     | tlook.com      | ٦ |
| Already                          | Froate an Account<br>have an account? LOG IN<br>Email Verifica<br>We sent a one time                                      | ation<br>verification cod | le to ups.supplie | r.testing@ou      | tlook.com      | ٦ |
| Already                          | roate an Account<br>have an account?LOG IN<br>Email Verifica<br>We sent a one time                                        | ation<br>verification cod | le to ups.supplie | r.testing@ou      | tlook.com      | ٦ |
| Already                          | Freate an Account<br>have an account? LOG IN<br>Email Verifica<br>We sent a one time                                      | ation<br>verification cod | le to ups.supplie | r.testing@ou      | tlook.com      | ٦ |
| Already                          | Create an Account<br>have an account? LOG IN<br>Email Verifica<br>We sent a one time                                      | verification cod          | le to ups.supplie | r.testing@ou      | tlook.com<br>d |   |
| Already                          | Create an Account<br>have an account? LOG IN<br>Email Verifica<br>We sent a one time<br>5 9<br>Didn't receive the Verifi  | Ation<br>verification cod | le to ups.supplie | or.testing@ou     | tlook.com<br>q |   |
| Aiready                          | Create an Account<br>have an account? LOG IN<br>Email Verifica<br>We sent a one time<br>5 9<br>Didn't receive the Verifi  | Ation<br>verification cod | le to ups.supplie | r.testing@ou<br>5 | tlook.com      |   |
| Already                          | Create an Account<br>have an account? LOG IN<br>Email Verific (<br>We sent a one time<br>5 9<br>Didn't receive the Verifi | ation<br>verification cod | le to ups.supplie | r.testing@ou<br>5 | tlook.com      |   |

Eigendom en vertrouwelijk: Deze presentatie mag niet worden gebruikt of bekendgemaakt aan anderen dan werknemers of klanten, tenzij uitdrukkelijk toegestaan door UPS. © 2021 United Parcel Service of America, Inc. UPS, het UPS-merk en de kleur bruin zijn handelsmerk van United Parcel Service of America, Inc. Alle rechten voorbehouden. COUPA is een geregistreerd handelsmerk van Coupa Software Incorporated. Gebruikt met toestemming.

### Algemene informatie (optioneel)

• Zodra het nieuwe account is aangemaakt, zal Coupa leveranciers een reeks zakelijke, algemene informatiepagina's aanbieden.

*Opmerking: De informatie op deze pagina's wordt niet gebruikt voor UPS-transacties en het invullen van deze formulieren is optioneel* 

- Vul alle verplichte velden in (indien geselecteerd) en klik op *Volgende*.
- Als dit niet het geval is, klikt u op Voorlopig overslaan om door te gaan.

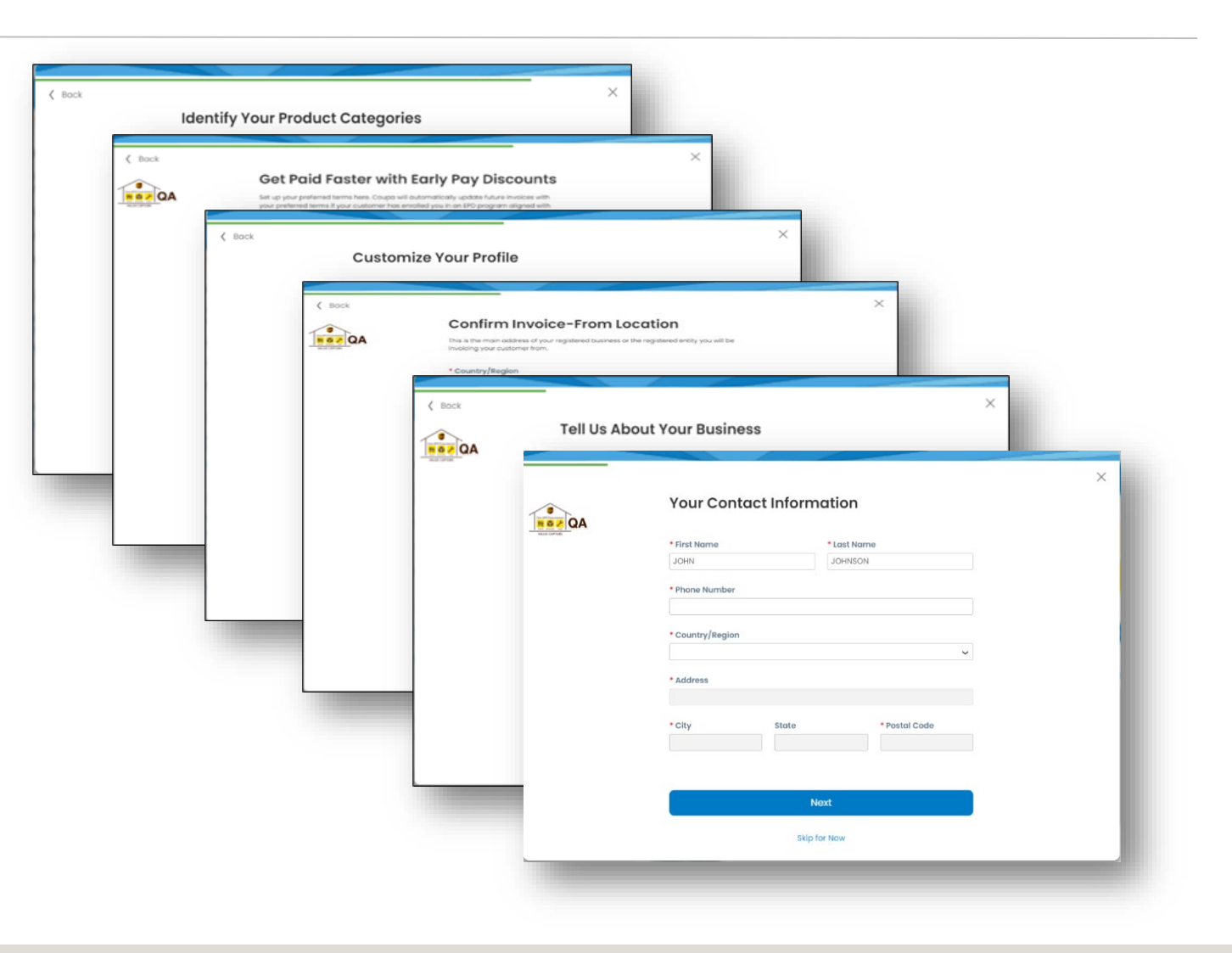

### Coupa geverifieerd versus gratis

- Ten slotte zal Coupa u een aanbod doen om "Coupa Verifiified" te zijn voor een maandelijks bedrag.
- UPS raadt af om te betalen voor Coupaverificatie.
- Leveranciers kunnen hun profielen aanmaken en bijwerken met behulp van de gratis diensten van Coupa.
- Klik op de "X" in de rechterbovenhoek van het dialoogvenster om het scherm te verlaten en terug te keren naar de profielinstelling.

| Verified profiles appear at the                     | top of search results.       |                    |
|-----------------------------------------------------|------------------------------|--------------------|
|                                                     | Coupa Verified               | Free               |
| Searchable company profile                          | 0                            | ٥                  |
| Catalog management                                  | 0                            | 0                  |
| Orders management                                   | 0                            | •                  |
| Invoices management                                 | 0                            | ٥                  |
| Payments management                                 | 0                            | 0                  |
| Payment readiness via bank account verification     | 0                            | 0                  |
| Prominent Verified badge on your company<br>profile | ٥                            | 0                  |
| Top of search on buyers' search results 🕧           | •                            | 0                  |
|                                                     | Continue with Coups Verified | Continue with free |
|                                                     | 46 USD per month             | free forever       |

### Twee-factor-authenticatie

- Leveranciers moeten het tweefactorauthenticatieproces voltooien door een authenticator-app te gebruiken of een code te verifiëren die ze via sms naar een mobiel nummer hebben ontvangen.
- Beweeg de cursor over uw naam in de rechterbovenhoek en selecteer vervolgens Accountinstellingen en beveiliging en multifactor authenticatie.
- Klik in het pop-upvenster van de Multi Factor Authentication-app op Annuleren om een code via sms te ontvangen of een authenticator-app te downloaden, klik op Inschakelen en volg de aanvullende stappen.

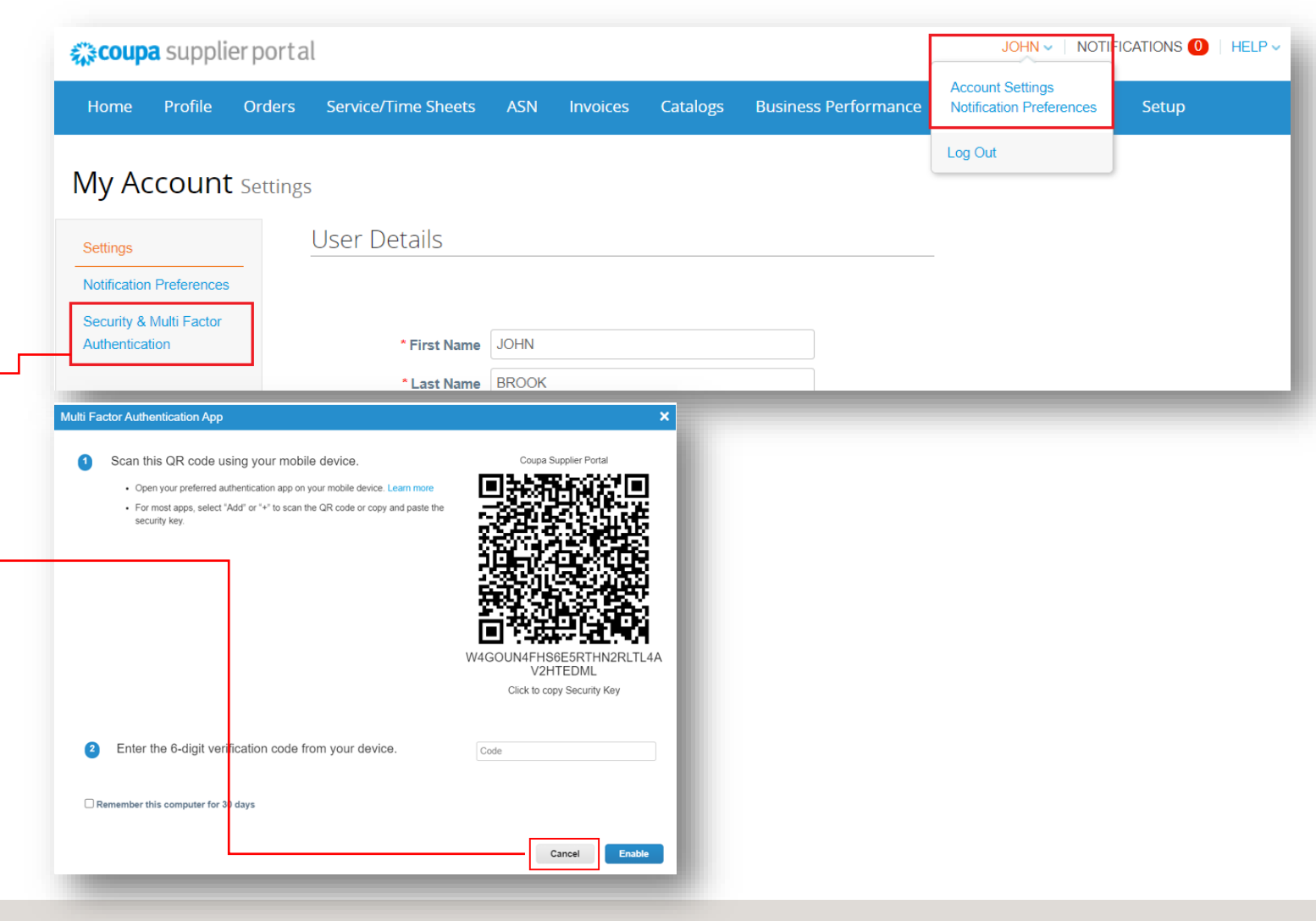

Eigendom en vertrouwelijk: Deze presentatie mag niet worden gebruikt of bekendgemaakt aan anderen dan werknemers of klanten, tenzij uitdrukkelijk begestaan door UPS. © 2021 United Parcel Service of America, Inc. UPS, het UPS-merk en de kleur bruin zijn handelsmerk van United Parcel Service of America, Inc. Alle rechten voorbehouden. COUPA is een geregistreerd handelsmerk van Coupa Software Incorporated. Gebruikt met toestemming.

### Twee-factor-authenticatie

- Om tweefactorauthenticatie te voltooien via een code die is ontvangen via sms op het mobiele nummer, *schakelt* u de optie Via 
   sms in.
- De leverancier kan de onderstaande PDF raadplegen om het tweefactorauthenticatieproces in detail te bekijken.

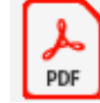

Adobe Acrobat Document

| Home Profile             | Forecasts Orders                | Service/Time Sheets           | ASN            | Invoices      | Catalogs | Payments | Business Performance |
|--------------------------|---------------------------------|-------------------------------|----------------|---------------|----------|----------|----------------------|
| Sourcing Add-ons         | Setup                           |                               |                |               |          |          |                      |
| NAL Account              |                                 |                               |                |               |          |          |                      |
| My Account s             | ecurity & Multi Facto           | or Authentication             |                |               |          |          |                      |
| Settings                 | Multi Factor A                  | uthentication                 |                |               |          |          |                      |
| Notification Preferences | - Dischlad                      |                               |                |               |          |          |                      |
| Security & Multi Factor  | Disabled     For Payment Change | s (Required for changing Lega | al Entity or R | Remit-To)     |          |          |                      |
| Authentication           | O For Both Account Acc          | ess (Login) and Payment Cha   | nges           | ,             |          |          |                      |
|                          |                                 |                               |                |               |          |          |                      |
|                          | Via Auther                      | ticator App                   |                |               |          |          |                      |
|                          | Use an Authe                    | nticator App available from   | your mobile    | e phone app s | tore.    |          |                      |
|                          | Deiduit                         |                               |                |               |          |          |                      |
|                          |                                 |                               |                |               |          |          |                      |
|                          |                                 | essage                        | r phono puu    | mbor          |          |          |                      |
|                          | Use a code s                    | ent via text message to you   | r priorie hui  | mber.         |          |          |                      |

### Profiel maken

 Voer op de profielpagina > het tabblad Informatieverzoeken de vereiste informatie in de velden en secties die zijn gemarkeerd met een sterretje.

*Opmerking: De naam van de leveranciersinformatie is de manier waarop UPS een leverancier identificeert. De naam van de belastingaangifte is de officiële naam van het bedrijf zoals deze op belastingdocumenten staat. De twee kunnen verschillend zijn.* 

*Opmerking: Leveranciers die de voortgang van het maken van hun profiel opslaan, kunnen terugkeren naar dit tabblad om dit later te voltooien. Sommige velden in de sectie Adres van het hoofdkantoor worden ook automatisch ingevuld met eerder verstrekte informatie.* 

*Opmerking: Zorg ervoor dat u het juiste UPSgekoppelde leveranciersprofiel selecteert in de vervolgkeuzelijst Profiel.* 

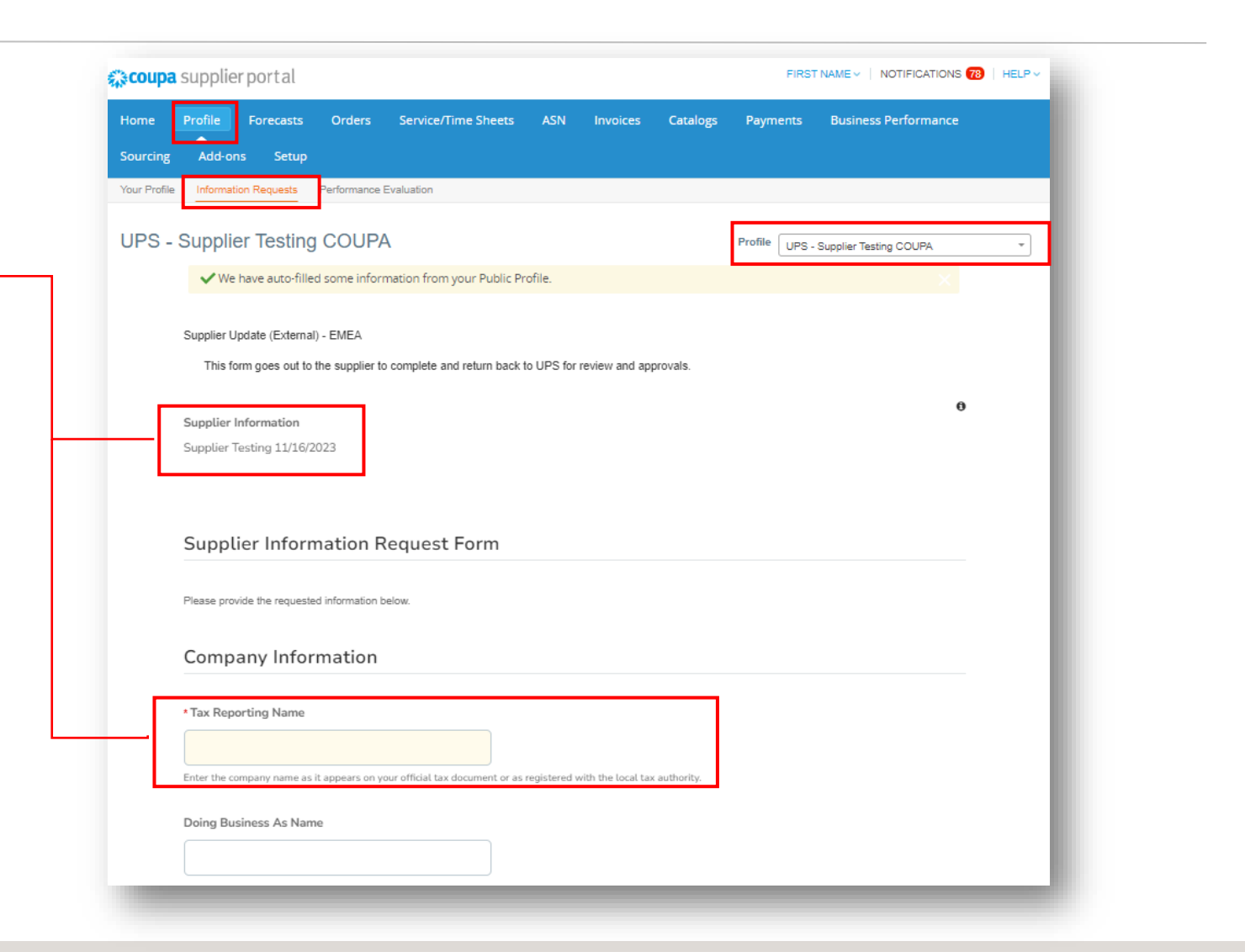

Profiel maken - Leveranciers die in een UPS-faciliteit werken

 Als "Ja" is geselecteerd in het veld Leverancier die in een UPS-faciliteit werkt, moet een verzekeringscertificaat (COI) aan het profiel worden gehecht

| s mandatory for supplier<br>Certificate of In<br>*Type | x v<br>working on UPS facility<br>surance | ~  |  |   |
|--------------------------------------------------------|-------------------------------------------|----|--|---|
| * Type                                                 | surance                                   | ~  |  |   |
| *Type                                                  | surance                                   | ~  |  |   |
| *Type                                                  | surance                                   | ~  |  |   |
| * Type                                                 |                                           | ~  |  |   |
|                                                        |                                           | ~  |  |   |
|                                                        |                                           |    |  |   |
|                                                        |                                           |    |  |   |
| Effective Date                                         |                                           |    |  |   |
| mm/dd/yy                                               |                                           |    |  |   |
|                                                        |                                           |    |  |   |
| * Expiration Date                                      |                                           |    |  |   |
| mm/dd/yy 🛗                                             |                                           |    |  |   |
|                                                        |                                           |    |  |   |
| * Attachments<br>Add File                              |                                           |    |  |   |
|                                                        |                                           |    |  |   |
| Description                                            |                                           |    |  |   |
|                                                        |                                           |    |  |   |
|                                                        |                                           | 11 |  |   |
|                                                        |                                           |    |  |   |
|                                                        |                                           |    |  | _ |

### Primair adres

• Vul in het gedeelte Primair adres de vereiste velden in.

*Opmerking: Hoewel ze niet zijn gemarkeerd met een sterretje, zijn de velden Land/Regio en Staatsregio verplicht* 

*Opmerking: Als het primaire adres en de opdracht aan hetzelfde zijn, zorg er dan voor dat u het adres op dezelfde manier invoert in ZOWEL het gedeelte Primair adres als het adres aan (pagina 19)* 

| ddress Purpose   | Select Some Options | 1 | 0 |
|------------------|---------------------|---|---|
| * Region         |                     |   |   |
| Country/Region   | United States       |   | ~ |
| State Region     | None                | ~ |   |
| State ISO Code   |                     |   |   |
| Address Name     |                     |   |   |
| * Street Address |                     |   |   |
| Street Address 2 |                     |   |   |
| Street Address 3 |                     |   |   |
| Street Address 4 |                     |   |   |
| • City           |                     |   |   |
| Postal Code      |                     |   |   |
| Location Code    |                     |   |   |
|                  |                     |   |   |

Profiel aanmaken – Primaire contactpersoon

- Voer in het gedeelte Primaire contactpersoon de contactgegevens in van de persoon die verantwoordelijk is voor alle communicatie van UPS.
- Vul de overige velden met een sterretje in, evenals eventuele optionele velden die van toepassing zijn.

Opmerking: Het primaire e-mailadres van de contactpersoon en het e-mailadres van de PO kunnen verschillen. Voorbeeld: jsmith@supplier.com kan de primaire contactpersoon zijn en orders@supplier.com kan de plaats zijn waar inkooporders worden ontvangen

• Werk in de *sectie Voorkeursvaluta* de valuta bij van facturen die aan UPS zijn uitgegeven.

| * First Name        |   |  |
|---------------------|---|--|
|                     |   |  |
| * Last Name         |   |  |
|                     |   |  |
| * Email address     |   |  |
|                     | 0 |  |
| Mobile Phone        |   |  |
| US/Canada v         |   |  |
| 650-555-1212        |   |  |
| * Work Phone        |   |  |
| US/Canada 🗸         |   |  |
| 650-555-1212        |   |  |
| Contact Purpose     |   |  |
| Select Some Options |   |  |
|                     |   |  |
| and Comment         |   |  |
| errea currency      | ~ |  |
| mail                |   |  |
| , indit.            |   |  |

Eigendom en vertrouwelijk: Deze presentatie mag niet worden gebruikt of bekendgemaakt aan anderen dan werknemers of klanten, tenzij uitdrukkelijk toegestaan door UPS. © 2021 United Parcel Service of America, Inc. UPS, het UPS-merk en de kleur bruin zijn handelsmerk en van United Parcel Service of America, Inc. Aller erchten voorbehouden. COUPA is een geregistreerd handelsmerk van Coupa Software Incorporated. Gebruikt met toestemming.

### Profiel maken – Belastinggegevens

- Voer in het *gedeelte Belastinggegevens* alle toepasselijke belastinggegevens in en voeg ondersteunende documentatie toe.
- Gebruik de vervolgkeuzemenu's om *Belastingclassificatie te selecteren.*
- Voer het juiste nummer in het veld *Btw-nummer invoeren* in. (Zorg ervoor dat u de landcode als voorvoegsel invoert)
- Klik in het gedeelte Ondersteunende documenten op Bestand en vervolgens op Bladeren of sleep een bestand naar de Drop-bestanden hier om de benodigde documenten bij te voegen, zoals briefpapier van het bedrijf, factuur, briefhoofd van de bank enz.
- Voer het e-mailadres in waarop de betalingsgegevens moeten worden ontvangen in het veld *E-mail voor overmakingen*.

| Tax Information                      | - Supporting Documents                                                                                  |
|--------------------------------------|----------------------------------------------------------------------------------------------------|
| Tax Classification                   | * Attachments<br>Add File                                                                               |
| Select 🗸                             | Browse                                                                                                  |
| Enter VAT ID                         | Drop files here                                                                                         |
| VAT ID is not available, enter "N/A" | Please attach the supporting documents to verify supplier details e.g. supplier letterhead, Invoice etc |

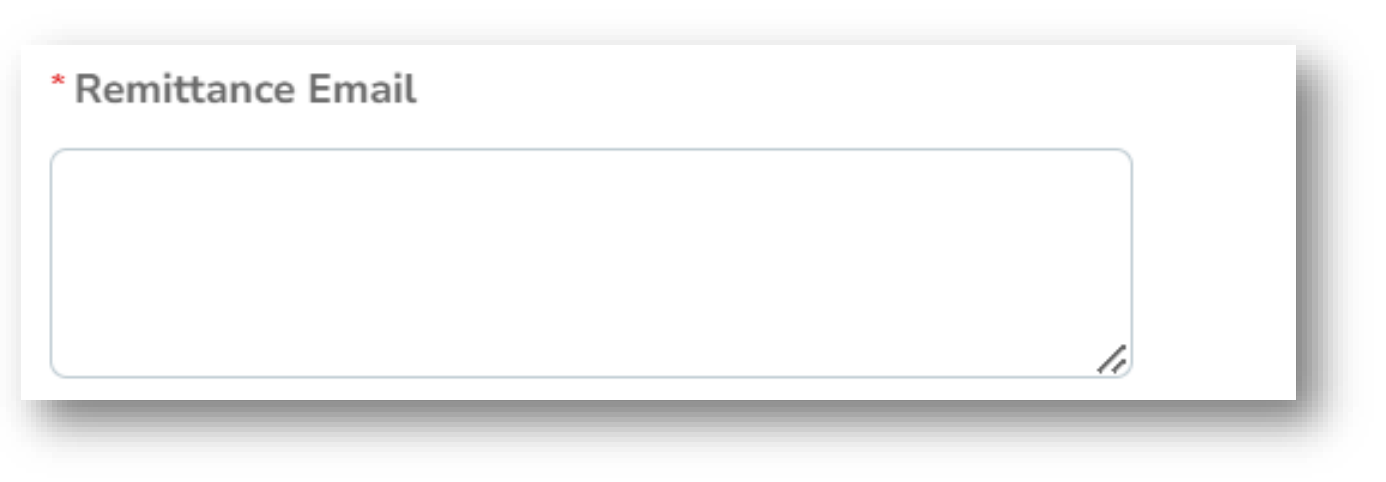

Eigendom en vertrouwelijk: Deze presentatie mag niet worden gebruikt of bekendgemaakt aan anderen dan werknemers of klanten, tenzij uitdrukkelijk toegestaan door UPS. © 2021 United Parcel Service of America, Inc. UPS, het UPS-merk en de kleur bruin zijn handelsmerk van United Parcel Service of America, Inc. Alle rechten voorbehouden. COUPA is een geregistreerd handelsmerk van Coupa Software Incorporated. Gebruikt met forestemming.

### Instelling van Remit-To Address

 Klik in de sectie Adressen voor verzenden naar de knop Opdracht toevoegen aan en kies er vervolgens voor om het bestaande adres voor opdracht te selecteren.

> *Opmerking: Nieuwe leveranciers hebben geen opdracht-tot-adres om uit te kiezen en moeten een nieuw opdrachtnaar-adres aanmaken.*

 Als u een nieuw adres voor een opdracht wilt maken, klikt u op de knop Nieuw adres maken of, als het maken van het profiel is voltooid, op Indienen voor goedkeuring.

### \*Remit-To Addresses

Add one or more Remit-To Addresses by either filling out a new Compliant Invoicing Form or choosing an Existing Remit-To Address.

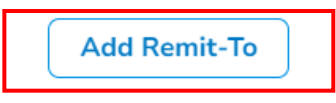

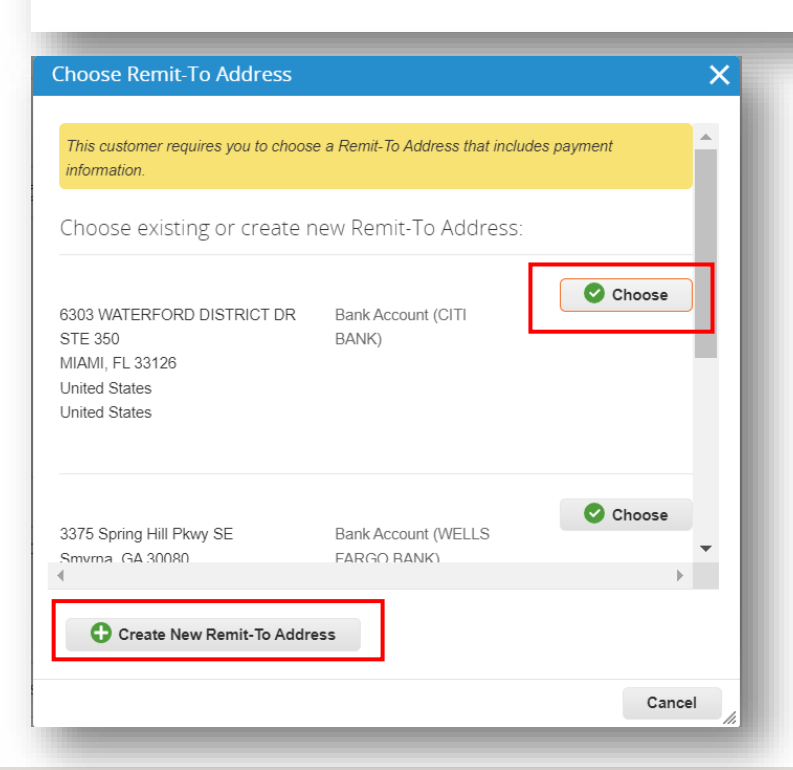

Eigendom en vertrouwelijk: Deze presentatie mag niet worden gebruikt of bekendgemaakt aan anderen dan werknemers of klanten, tenzij uitdrukkelijk toegestaan door UPS. © 2021 United Parcel Service of America, Inc. UPS, het UPS-merk en de kleur bruin zijn handelsmerk van United Parcel Service of America, Inc. Alle rechten voorbehouden. COUPA is een geregistreerd handelsmerk van Coupa Software Incoroprated. Gebruikt met toestemming.

Instelling van Remit-To Address

- Voer in het pop-upvenster *Waar is uw* bedrijf gevestigd de naam van de juridische entiteit in en selecteer het land/de regio in het vervolgkeuzemenu.
- Klik op *Doorgaan*.

|                                                                          | Where's your business loca                                                      | ited?                                                                                                    | > |
|--------------------------------------------------------------------------|---------------------------------------------------------------------------------|----------------------------------------------------------------------------------------------------|---|
|                                                                          |                                                                                 |                                                                                                    |   |
| Setting up your business detail requirements. For best results possible. | is in Coupa will help you meet your co<br>with current and future customers, co | ustomer's invoicing and payment omplete as much information as                                                                                  |   |
| * Legal Entity Name<br>* Country/Region                                  |                                                                                 | This is the official name of your<br>business that is registered with<br>the local government and the<br>country/region where it is<br>located. |   |
|                                                                          |                                                                                 | Cancel                                                                                                    | e |

### Instelling van Remit-To Address

- Voer in het pop-upvenster Overige informatie de vereiste gegevens in die zijn gemarkeerd met een sterretje\*.
- Klik op *Doorgaan*.

|                                                                       | Miscellaneous Inform                                                        | nation                 |                                                        | ×   |
|-----------------------------------------------------------------------|-----------------------------------------------------------------------------|------------------------|--------------------------------------------------------|-----|
|                                                                       | 1 2 3 4                                                                     |                        |                                                        |     |
| etting up your business de<br>equirements. For best resul<br>ossible. | tails in Coupa will help you meet yo<br>Its with current and future custome | our custo<br>rs, compl | mer's invoicing and payment ete as much information as |     |
| * Legal Entity Name                                                   | SUPPLIER TESTING 11/13/2023                                                 |                        |                                                        | 1   |
| * Country/Region                                                      | Belgium                                                                     | $\sim$                 | Conducting business in certain                         |     |
| * Co Reg Num.                                                         |                                                                             | 1                      | invoice to contain specific                            |     |
| * Place of Reg.                                                       |                                                                             | i                      | information about your company.                        |     |
| * Register Legal Entities                                             |                                                                             | 0                      |                                                        |     |
| Liquidation State                                                     |                                                                             | ()                     |                                                        |     |
| * Type of Company                                                     |                                                                             | 1                      |                                                        |     |
| License Number                                                        |                                                                             | 0                      |                                                        | -   |
|                                                                       |                                                                             |                        |                                                        |     |
|                                                                       |                                                                             |                        | Cancel Save & Contin                                   | iue |

### Instelling van Remit-To Address

- Selecteer op het *scherm Uw klanten informeren over uw organisatie* de klanten die uw gegevens moeten zien en voer een factuuradres in.
- Vul in het *gedeelte Vanaf welk adres factureert u* de vereiste velden in
- Als hetzelfde adres wordt gebruikt als het verzendadres en het verzendadres, laat u de vakjes onder de adresvelden aangevinkt.
- Opmerking: Als het primaire adres en de opdracht aan hetzelfde zijn, zorg er dan voor dat u het adres op dezelfde manier invoert in ZOWEL het primaire adres (pagina 10) als het overdragende adres
- Opmerking: *Hoewel niet gemarkeerd met een sterretje, is het veld Staat een verplicht veld.*

| Which customers do you v                                                                                             | vant to see this?              |                                                                                                    |
|----------------------------------------------------------------------------------------------------|--------------------------------|----------------------------------------------------------------------------------------------------|
|                                                                                                    |                                | 1.1                                                                                                    |
|                                                                                                    |                                |                                                                                                    |
| - CRP Supplier 3 📰                                                                                                   |                                |                                                                                                    |
| - P035_30754_FLDELRA2200 OL                                                                                          |                                |                                                                                                    |
| QA - P035_3313610_TXDALLAPC                                                                                          | BOX731_BEST BUY FOR BUSINESS 💼 |                                                                                                    |
| QA - UAT Supplier - Milind 💼                                                                                         |                                |                                                                                                    |
|                                                                                                    |                                |                                                                                                    |
| What address do you invo                                                                                             | ice from?                      |                                                                                                    |
| What address do you invo                                                                                             | ice from?                      |                                                                                                    |
| What address do you invo                                                                                             | ce from?                       | REQUIRED FOR                                                                                                    |
| What address do you invo<br>* Address Line 1<br>Address Line 2                                                       | ce from?                       | REQUIRED FOR                                                                                                    |
| What address do you invo<br>* Address Line 1<br>Address Line 2<br>* City                                             | ice from?                      | REQUIRED FOR<br>INVOICING                                                                                                    |
| What address do you invo<br>* Address Line 1<br>Address Line 2<br>* City<br>State                                    | ce from?                       | REQUIRED FOR<br>INVOICING<br>Enter the registered address of<br>your legal entity. This is the                                                                |
| What address do you invo<br>* Address Line 1<br>Address Line 2<br>* City<br>State<br>* Postal Code                   | ce from?                       | REQUIRED FOR<br>INVOICING<br>Enter the registered address of<br>your legal entity. This is the<br>same location where you                                     |
| What address do you invo<br>* Address Line 1<br>Address Line 2<br>* City<br>State<br>* Postal Code<br>Country/Region | ce from?                       | REQUIRED FOR<br>INVOICING<br>Enter the registered address of<br>your legal entity. This is the<br>same location where you<br>receive government               |
| What address do you invo<br>* Address Line 1<br>Address Line 2<br>* City<br>State<br>* Postal Code<br>Country/Region | ce from?                       | REQUIRED FOR<br>INVOICING<br>Enter the registered address of<br>your legal entity. This is the<br>same location where you<br>receive government<br>documents. |

18

### Instelling van Remit-To Address

- Voer het btw-nummer in, indien van toepassing.
- De Invoice From Code is alleen bedoeld voor gebruik door leveranciers die zaken doen met UPS via cXML. De code moet worden verkregen van UPS en moet correct worden ingevoerd. Het is niet verplicht om het opdrachtadres in te stellen.
- Klik op *Opslaan en doorgaan* om door te gaan met het installatieproces.

| Country/Region * VAT ID           |               |           | <b>~</b> |  |
|-----------------------------------|---------------|-----------|----------|--|
|                                   | Add additiona | al Tax ID |          |  |
|                                   |               |           |          |  |
| iscellaneous<br>Invoice From Code |               |           | 1        |  |

Instelling van Remit-To Address

- Op de pagina Waar wilt u de betaling ontvangen? pagina, selecteer in het veld *Betalingstype* de optie *Bankrekening* als betaling aan een bank de voorkeur heeft. Selecteer *Adres* als betaling per cheque de voorkeur heeft.
- Werk geldige *IBAN* en *SWIFT-/BIC-code bij* indien beschikbaar.

*Opmerking: Bankgegevens worden niet opgeslagen in Coupa.* 

• Klik op Opslaan en doorgaan.

| V                                                                     |                                    | paying | 511( 5 |  |
|-----------------------------------------------------------------------|------------------------------------|--------|--------|--|
| * Payment Type Bank Accoun<br>Address<br>What are your B Virtual Card | 1 2 3 4                            |        |        |  |
| nat are your Bank Acco                                                | ount Details? 🕖                    |        |        |  |
| Bank Account<br>Country/Region:                                       |                                    | ~      |        |  |
| Bank Account Currency:                                                |                                    | ~      | )      |  |
| Beneficiary Name:                                                     |                                    |        |        |  |
| Bank Name:                                                            |                                    |        |        |  |
| IBAN:                                                                 |                                    |        | 0      |  |
| Confirm IBAN:                                                         |                                    |        |        |  |
| SWIFT/BIC Code:                                                       |                                    |        | 0      |  |
|                                                                       | ☐ My bank does not have a BIC code |        |        |  |
| Branch Code:                                                          |                                    |        |        |  |
| Bank Account Type:                                                    | Business                           | ~      |        |  |
| Supporting Documents                                                  | Choose Files No file chosen        | D      |        |  |
|                                                                       |                                    |        | 1000 C |  |

Eigendom en vertrouwelijk: Deze presentatie mag niet worden gebruikt of bekendgemaakt aan anderen dan werknemers of klanten, tenzij uitdrukkelijk toegestaan door UPS. © 2021 United Parcel Service of America, Inc. UPS, het UPS-merk en de kleur bruin zijn handelsmerk en van United Parcel Service of America, Inc. Alle rechten voorbehouden. COUPA is een geregistreerd handelsmerk van Coupa Software Incorporated. Gebruikt met toestemming.

### Instelling van Remit-To Address

- Controleer of de account- en adresgegevens correct zijn.
- Klik op *Volgende*.
- Klik vervolgens op 'Gereed'.

|                                                                          | 1 2 3 4                                              |                                     |              |
|--------------------------------------------------------------------------|------------------------------------------------------|-------------------------------------|--------------|
| Remit-To locations let your custon<br>add more locations, otherwise clic | ners know where to send payment for the k Next.      | air invoices. Click Add Remit-To to | Add Remit-To |
| temit-To Account                                                         | Remit-To Address                                     | Status                              |              |
| Bank Account<br>Sank of Montreal<br>DL Landscape Canada<br>999999999     | 1515 Huron Line<br>Windsor<br>ON<br>N9H1H6<br>Canada | Active                              | Manage       |
|                                                                          |                                                      | Deactivate Legal Entity             | Cancel Next  |
|                                                                          |                                                      |                                     |              |

Instelling van Remit-To Address - Installatie voltooid

- Het instellen van de leverancier is nu voltooid en de factuurverwerking kan beginnen.
- Als u het adres voor de opdracht aan het klantprofiel wilt toevoegen, klikt u op de knop Nu toevoegen en bekijkt u de volgende dia's, indien van toepassing.

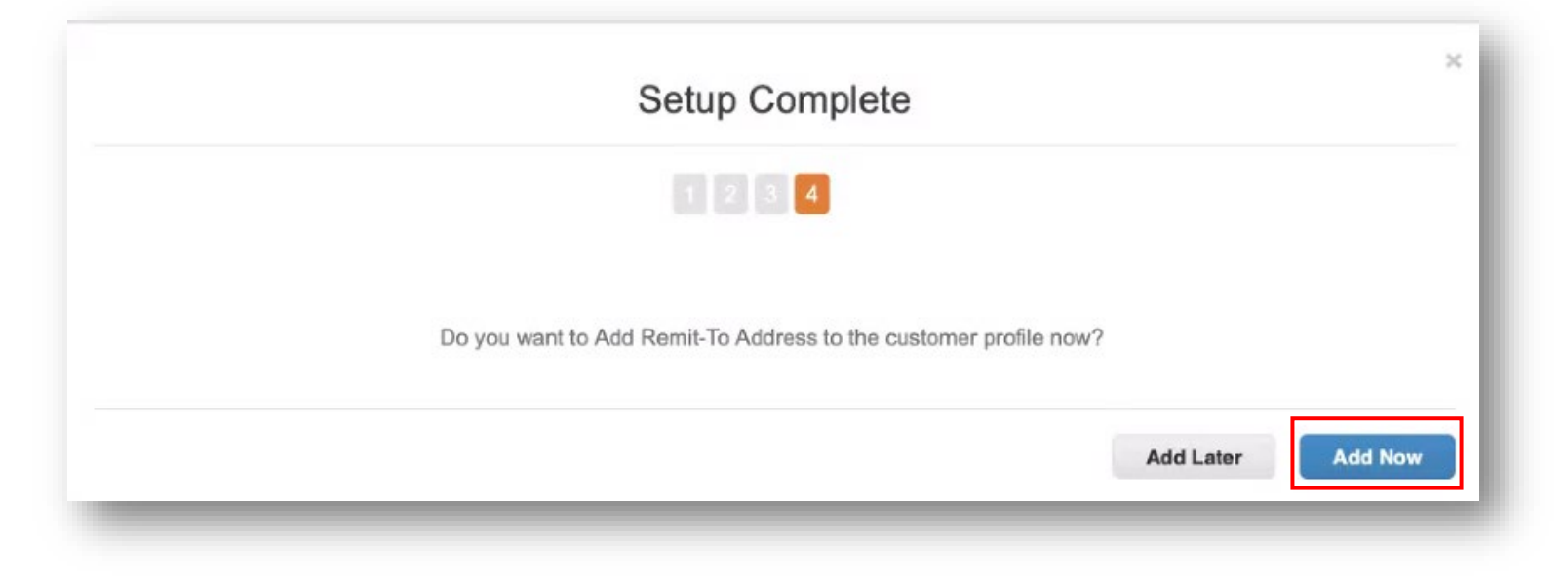

### Instelling van Remit-To Address

- Zorg ervoor dat u het gedeelte
   Opdracht-naar-adres bekijkt en vul alle velden in met een sterretje.\*
- Raadpleeg onderstaande Excel om bankgegevens in te voeren.

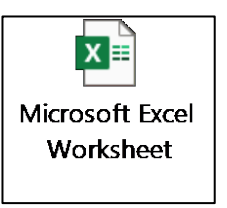

- Opmerking: Als het Remit-To-adres onjuist is, klikt u op de rode "X" in ← de rechterbovenhoek om het te verwijderen. Volg de stappen vanaf pagina 16 om een nieuwe te maken.
- Scroll naar de onderkant van de pagina

| * Account Currency       | GBP 🖌                             |                     | 0 |
|--------------------------|-----------------------------------|---------------------|---|
| * Street Address         | LEUVENSESTEENWEG 69               |                     |   |
| Street Address 2         |                                   |                     |   |
| * Postal Code            | 3290                              |                     |   |
| *City                    | DIEST                             |                     |   |
| State Region             |                                   |                     |   |
| * Country/Region         | Belgium                           | ~                   |   |
| * Beneficiary Name       | GROEP VDH TEST                    |                     |   |
|                          | Beneficiary Name represents Suppl | r Bank Account Name |   |
| *Account Type            | Select                            | ~                   |   |
| * Bank Name              | Barclays Bank PLC                 |                     |   |
| * Bank Number            |                                   | 0                   |   |
| * Sort Code / Branch     |                                   | 0                   |   |
| Number                   |                                   |                     |   |
| * Bank Account<br>Number | ****713                           | 0                   |   |
| IBAN                     |                                   | 0                   |   |
| SWIFT/BIC Code           | B22                               | 0                   |   |
| Bank Address             |                                   |                     |   |
| Bank City                |                                   |                     |   |
| Bank Postal Code         |                                   |                     |   |
| Bank State or Region     |                                   |                     |   |
| Park Country/Desion      | Holted Kingdom                    | ~                   |   |

Eigendom en vertrouwelijk: Deze presentatie mag niet worden gebruikt of bekendgemaakt aan anderen dan werknemers of klanten, tenzij uitdrukkelijk toegestaan door UPS. © 2021 United Parcel Service of America, Inc. UPS, het UPS-merk en de kleur bruin zijn vandelsmerk van United Parcel Service of America, Inc. All rechten voorbehouden. COUPA is een geregistreerd handelsmerk van Coupa Software Incorporated. Gebruikt met toestemming.

### Instelling van Remit-To Address

 Lees de algemene voorwaarden van GIC/PO

 Als u akkoord gaat, vinkt u het vakje naast de vlag voor algemene voorwaarden van GIC/PO aan en klikt u op *Indienen ter goedkeuring*

| lidation Results                                                                                                    |
|----------------------------------------------------------------------------------------------------|
|                                                                                                    |
| C / PO Terms and Conditions "By submitting this onboarding form, I (Supplier) am entering into an agreement with UPS. If Supplier and UPS have entered into an<br>isting agreement that covers the subject matter of the goods and/or services being provided by Supplier ("Existing Agreement"), then the Existing Agreement will<br>vern the subject matter of the goods and/or services provided by Supplier and Existing Agreement will supersede the UPS Terms & Conditions found under the URL<br>low. If the Suppler and UPS do not have an Existing Agreement, then the UPS Terms & Conditions will Govern the subject matter of this transition. Business<br>nduct and terms and conditions (ups.com)" Click below URL. |
| PS GIC / PO Terms and Conditions URL                                                                                                    |
| https://about.ups.com/us/en/our-company/suppliers/                                                                                                    |
| GIC / PO Terms & Conditions Flag<br>u must check this box - GIC / PO Terms & Conditions Flag                                                                                                    |
| submitting this onboarding form, I warrant and represent that I am duly authorized and providing consent to Equifax to furnish my consumer report to UPS and<br>oviding consent to UPS to use my consumer report for the purpose of validating the address, tax and banking information provided in the onboarding form.                                                                                                    |
| Decline Save Submit for Approval                                                                                                    |
|                                                                                                    |

### Instelling van Remit-To Address

- Eenmaal ingediend, verschijnt er een groene banner en moet het nieuwe of bijgewerkte adres in afwachting zijn van goedkeuring door UPS
- Hulp nodig? Heb je vragen? E-mail supplyline@ups.com.

| Home<br>Setup | Profile     | Orders        | Service/Time Sheets | ASN | Invoices | Catalogs | Payments | Business Performance | Sourcing | Add-ons |   |
|---------------|-------------|---------------|---------------------|-----|----------|----------|----------|----------------------|----------|---------|---|
| Your Prof     | ile Informa | ation Request | 5                   |     |          |          |          |                      |          |         |   |
| UPS           | - GROE      | EP VDH        | TEST                |     |          |          |          | Profile UPS - GROEF  | VDH TEST |         | * |
|               | Your in     | nformation    | has been submitted  |     |          |          |          |                      |          | ×       |   |
|               |             |               |                     |     |          |          |          |                      |          |         |   |

### Admin

- Om toegang te krijgen tot beheerfuncties, klikt u op Instellen in de menubalk om te worden doorgestuurd naar het tabblad Beheerder.
- Hulp nodig? Heb je vragen? E-mail supplyline@ups.com.

| Setup                                   |                                                    |  |                                       |                           |                 |             |
|-----------------------------------------|----------------------------------------------------|--|---------------------------------------|---------------------------|-----------------|-------------|
| dmin Users                              | nection Requests                                   |  |                                       |                           |                 |             |
| sers U:                                 | sers<br>p Signs                                    |  | Permis                                | sions                     | Customer Access | Invite User |
| lerge Requests zip<br>egal Entity Setup | p.signs.supplier@gmail.com<br>atus: Active<br>Edit |  | Admin<br>Busine<br>Catalog<br>Invoice | ss Performance<br>Is<br>s |                 |             |
| emit-To                                 |                                                    |  | Order O<br>Orders<br>Pay Me<br>Payme  | hanges<br>Now<br>nts      |                 |             |
| ayment Preferences 🗸                    |                                                    |  | Profiles<br>Service<br>Sourcir        | /Time Sheets<br>g         |                 |             |
| TP Accounts                             |                                                    |  |                                       |                           |                 |             |
| ML Errors                               |                                                    |  |                                       |                           |                 |             |

### Admin – Gebruiker uitnodigen

- Klik op de knop Gebruiker uitnodigen.
- Typ in het pop-upvenster Gebruiker uitnodigen de voornaam, achternaam en het e-mailadres van de gebruiker die wordt uitgenodigd in de respectievelijke velden.
- Selecteer in de *sectie Machtigingen* de toegangsopties voor de gebruiker die wordt uitgenodigd.

*Opmerking: UPS <u>maakt geen</u> gebruik van de functies Service/Timesheets, Order Changes of Pay Me Now in de CSP.* 

- Selecteer in de *sectie Klanten* de klanten waartoe de uitgenodigde gebruiker toegang heeft.
- Als u klaar bent, klikt u op *Uitnodiging* verzenden en ontvangt de gebruiker een email waarin hij/zij wordt uitgenodigd om toegang te krijgen tot de CSP.

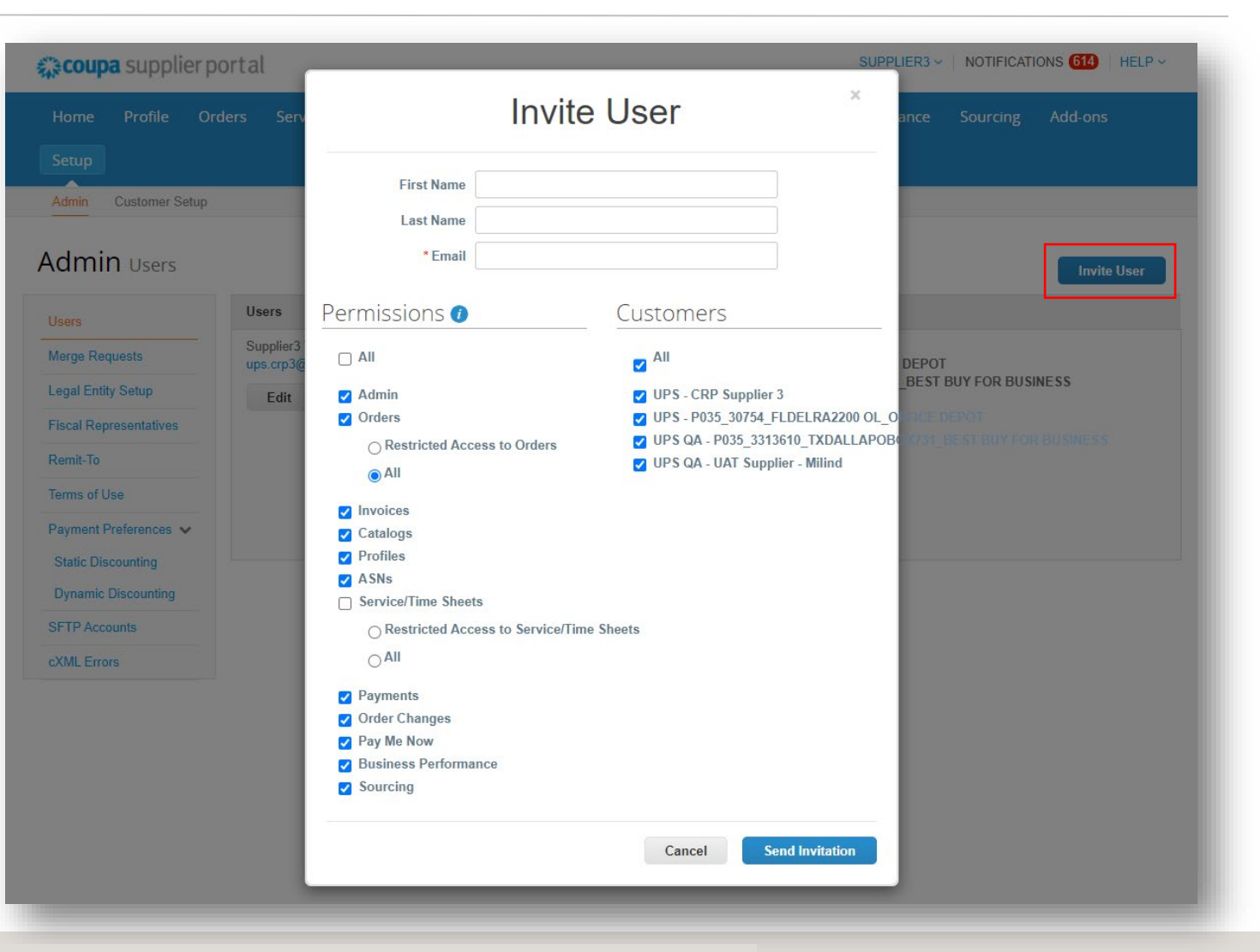

### Meldingen instellen

- Selecteer *Meldingen* in de rechterbovenhoek om doorgestuurd te worden naar het scherm Mijn meldingen.
- Klik op *Meldingsvoorkeuren* om leveranciersmeldingen aan te passen.
- Kies hoe meldingen van functies in de CSP worden ontvangen: online, e-mail of sms (tekst).

*Opmerking: Leveranciers wordt gevraagd een telefoonnummer in te stellen in de instellingen van Mijn account. Verificatie via mobiele telefoon is nodig; Volg de aanwijzingen om het nummer te verifiëren.* 

| coupa suppl                                                   | ierportal                            |                                                                                                    |                                                                                                    |                   |                         | SUPPLIEF            | K3 V NOTIFICAT | HUNS 614 |
|---------------------------------------------------------------|--------------------------------------|----------------------------------------------------------------------------------------------------|----------------------------------------------------------------------------------------------------|-------------------|-------------------------|---------------------|----------------|----------|
| ome Profile                                                   | Orders                               | Service/Time Sheets                                                                                                    | ASN Invoices                                                                                                    | Catalogs          | Payments                | Business Performanc | ce Sourcing    | Add-ons  |
| tup                                                           |                                      |                                                                                                    |                                                                                                    |                   |                         |                     |                |          |
| y Notifica                                                    | itions                               |                                                                                                    |                                                                                                    |                   |                         | Notificat           | ion Prefer     | ences    |
| w All                                                         | ~                                    |                                                                                                    |                                                                                                    |                   |                         |                     |                |          |
|                                                               |                                      |                                                                                                    |                                                                                                    |                   |                         |                     |                |          |
|                                                               |                                      |                                                                                                    |                                                                                                    |                   |                         |                     |                |          |
|                                                               |                                      |                                                                                                    |                                                                                                    |                   |                         |                     |                |          |
| Mv A                                                          | ccount N                             | otification Preferences                                                                                                    |                                                                                                    |                   |                         |                     |                | 1        |
| My Ad                                                         | ccount N                             | otification Preferences                                                                                                    | tions when your custom                                                                                                    | ters anable them  |                         |                     |                | 1        |
| My Au<br>Settings                                             | ccount N                             | otification Preferences<br>You will start receiving notifica                                                                                                    | tions when your custom                                                                                                    | ters enable them. |                         |                     |                | 1        |
| My An<br>Settings<br>Notification                             | CCOUNT N                             | otification Preferences<br>You will start receiving notifica<br>Announcements                                                                                                    | tions when your custom                                                                                                    | iers enable them. |                         |                     |                | 1        |
| My Au<br>Settings<br>Notification<br>Security &<br>Authentica | n Preferences                        | otification Preferences<br>You will start receiving notifica<br>Announcements<br>New Customer Announcemen                                                                                                    | tions when your custom<br>nt 🛛 😰 O                                                                                                    | ners enable them. | Email                   | _ sms               |                |          |
| My Au<br>Settings<br>Notification<br>Security &<br>Authentica | n Preferences                        | otification Preferences<br>You will start receiving notifica<br>Announcements<br>New Customer Announcemen<br>Business Performar                                                                                                  | nt one of the second second seco                                                                                                    | nline             | Email                   | _ sms               |                |          |
| My Au<br>Settings<br>Notificatio<br>Security &<br>Authentice  | n Preferences                        | otification Preferences<br>You will start receiving notifica<br>Announcements<br>New Customer Announcemen<br>Business Performar<br>Business Performance Role G                                                                   | nt on or of the second second | nline             | Email                   | SMS                 |                |          |
| My Au<br>Settings<br>Notificatio<br>Security &<br>Authentice  | n Preferences<br>Two-Factor          | otification Preferences<br>You will start receiving notifica<br>Announcements<br>New Customer Announcemen<br>Business Performar<br>Business Performance Role G<br>Catalogs                                                       | tions when your custom<br>It I I I I I I I I I I I I I I I I I I                                                                                                    | nline             | Email                   | SMS                 |                |          |
| My Au<br>Settings<br>Notificatio<br>Security &<br>Authentica  | n Preferences<br>Two-Factor<br>ation | otification Preferences<br>You will start receiving notifica<br>Announcements<br>New Customer Announcemen<br>Business Performan<br>Business Performance Role G<br>Catalogs<br>A new comment is received                          | ttions when your custom<br>It   CCC  Granted  C  O  C  O  C  C  O  C  O  C  O  C  C  O  C  C  C  C  C  C  C  C  C  C  C  C                                                                                                    | nline             | Email                   | _ SMS               |                |          |
| My Au<br>Settings<br>Notificatio<br>Security &<br>Authentica  | n Preferences<br>Two-Factor          | otification Preferences<br>You will start receiving notifica<br>Announcements<br>New Customer Announcemen<br>Business Performar<br>Business Performance Role G<br>Catalogs<br>A new comment is received<br>A catalog is approved | tions when your custom<br>It I I I I I I I I I I I I I I I I I I                                                                                                    | nline nline nline | Email Email Email Email | SMS                 |                |          |

### Accounts samenvoegen

- Als leveranciers de CSP al gebruiken, kunnen accounts worden samengevoegd om dubbel werk te voorkomen.
- Klik op de link in het taakmenu, rechts van het profieloverzicht, om toegang te krijgen tot stapsgewijze instructies voor het voltooien van het samenvoegproces.
- Houd aanvullende klantaccountgegevens bij de hand om de samenvoeging te voltooien.

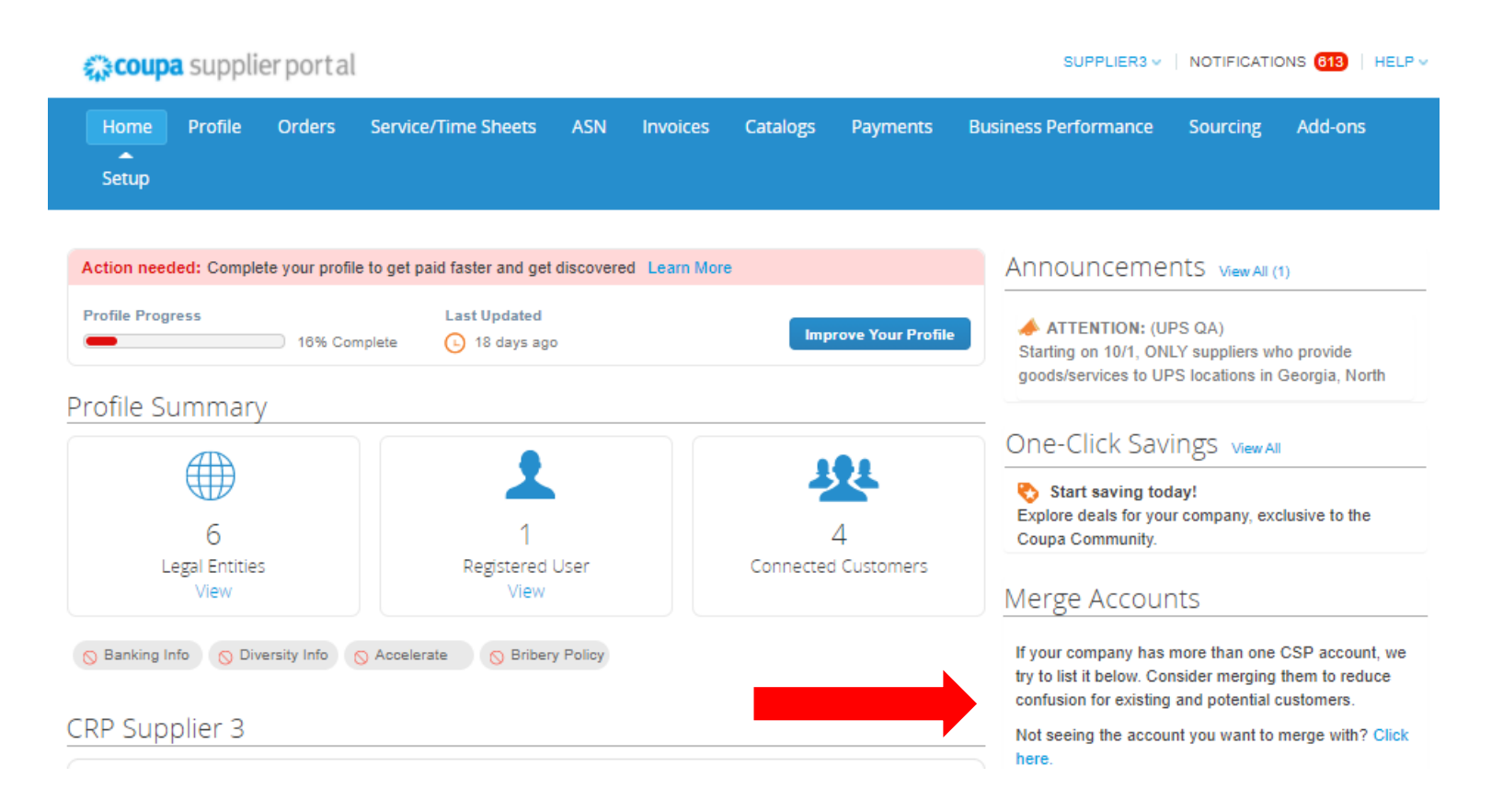

# UDS

# Bedankt dat je een gewaardeerde partner bent.